1. 「ユーザー登録」「受講者情報登録」の手順

1. 「申し込みページ」をクリックする 教職キャリアセンターホームページ「教員免許状更新講習」

|                                                                                                    |                                                                                                    | 教職キャ                                                                                                    | リアセンター                 |           |  |
|----------------------------------------------------------------------------------------------------|----------------------------------------------------------------------------------------------------|----------------------------------------------------------------------------------------------------|------------------------|-----------|--|
|                                                                                                    | 教職関連情報                                                                                                    | 在学生の皆様                                                                                                    | 卒業生の皆様                 | 教員免許状更新講習 |  |
|                                                                                                    | 2018年度》                                                                                                    | 開催要項                                                                                                    | ・申し込み                  | 方法·受講料    |  |
| 開催到                                                                                                    | 要項・申し込み方法につ                                                                                                    | いて                                                                                                    |                        |           |  |
| 創価大学で<br>受講を希望                                                                                              | は、WEB申し込みのみとな<br>される方は、【 <b>資料1】~【</b> 削                                                                                           | っております。<br><b>資料4】</b> をよくご確認の上お門                                                                                  | もし込みください。              |           |  |
| <ul> <li>■主なスケ</li> <li>・ユーザ</li> <li>・WEB</li> <li>第</li> <li>・講習日</li> <li>・修了(</li> <li>■お申し込</li> </ul> | ジュール<br>一登録・受講者情報登録 4月<br>申し込み (講習予約)<br>1 次募集期間 5月 6日 (日)<br>2 次募集期間 6月22日 (金)<br>程 8月 1日 (水)<br>躍修) 証明書の発行 9月3<br>みは、こちらをクリックして・ | 324日 (火) 10:00 ~<br>1 10:00 ~ 5月15日 (火)<br>1 0:00 ~ 6月28日 (木)<br>0 ~ 8月 5日 (日)<br>0日 (アル)<br><ださい。→ <u>≪*申し込みべ</u> | 16:00<br>16:00<br>ージ»» |           |  |
| 【資料:                                                                                                    | 1】教員免許状更新講習 開                                                                                                    | 催要項                                                                                                    |                        |           |  |
|                                                                                                    |                                                                                                    |                                                                                                    |                        | ここをクリック   |  |

2. 「ユーザー登録はこちらから」をクリック

| 💥 創価大学                                                                                             |                                                                                                    |
|----------------------------------------------------------------------------------------------------|----------------------------------------------------------------------------------------------------|
| メニュー     編集       • TOPページ     ・<br>講習検索       • お問合せ (Q&A)     ・<br>本学へのアクセス                      | ようこそ、創価大学教員免許更新講習申し込みページへ。<br>このページでは、受講を希望する方の教員免許更新講習申し込みを受け付けます。<br>申し込み方法については、「【資料4】申し込み方法」をご覧ください。<br>また、ユーザー登録をしなくても、各講習の空席照会はできます。左(メニュー)の「講習検索」よりご確認ください。                                                                                                    |
| <ul> <li>◆講習予約</li> <li>▶ 免許状更新講習</li> <li>▶ 講習予約管理</li> <li>【ログイン<br/>sokadmin   ログアウト</li> </ul> | <ul> <li>インターネット、プリンター接続のあるパソコン環境にて申し込み手続きを行ってください。</li> <li>携帯・スマートフォン(iPad等タブレット含む)からのお申し込みはできません。</li> <li>携帯・スマートフォンのメールアドレスも対応していませんのでご注意ください。</li> <li>講習の申込み期間は、第1次募集:5月6日~5月15日、第2次募集:6月22日~6月28日です。</li> <li>申込み開始前は、「ユーザー登録」「受講者情報登録」のみ登録できます。</li> <li>イ月24日(火)10:00から&gt;</li> <li>ご自分が設定された「ID・パスワード」を忘れないようご注意ください。</li> <li>「【資料4】申し込み方法」は、ごちちをクリックして必ずご確認ください。</li> <li>お問い合わせ先教職キャリアセンター TEL:042-691-9331 MAIL: tokusetsu@soka.ac.jp</li> </ul> |
| 教員免許状更新講習<br>2017開催要項<br>※6/2更新版                                                                   | ユーザー登録はこちらから<br>※ユーザー登録を行うことによって、更新講習の受講が保障されるものではありません。                                                                                                    |
|                                                                                                    | ここをクリック                                                                                                    |

3. ユーザー登録画面が出てきたら、

①登録情報(ユーザー名、パスワード、e-mail、氏名、ふりがな)を入力する ②利用許諾の"私は上記事項に同意します"にチェックをし決定をクリック

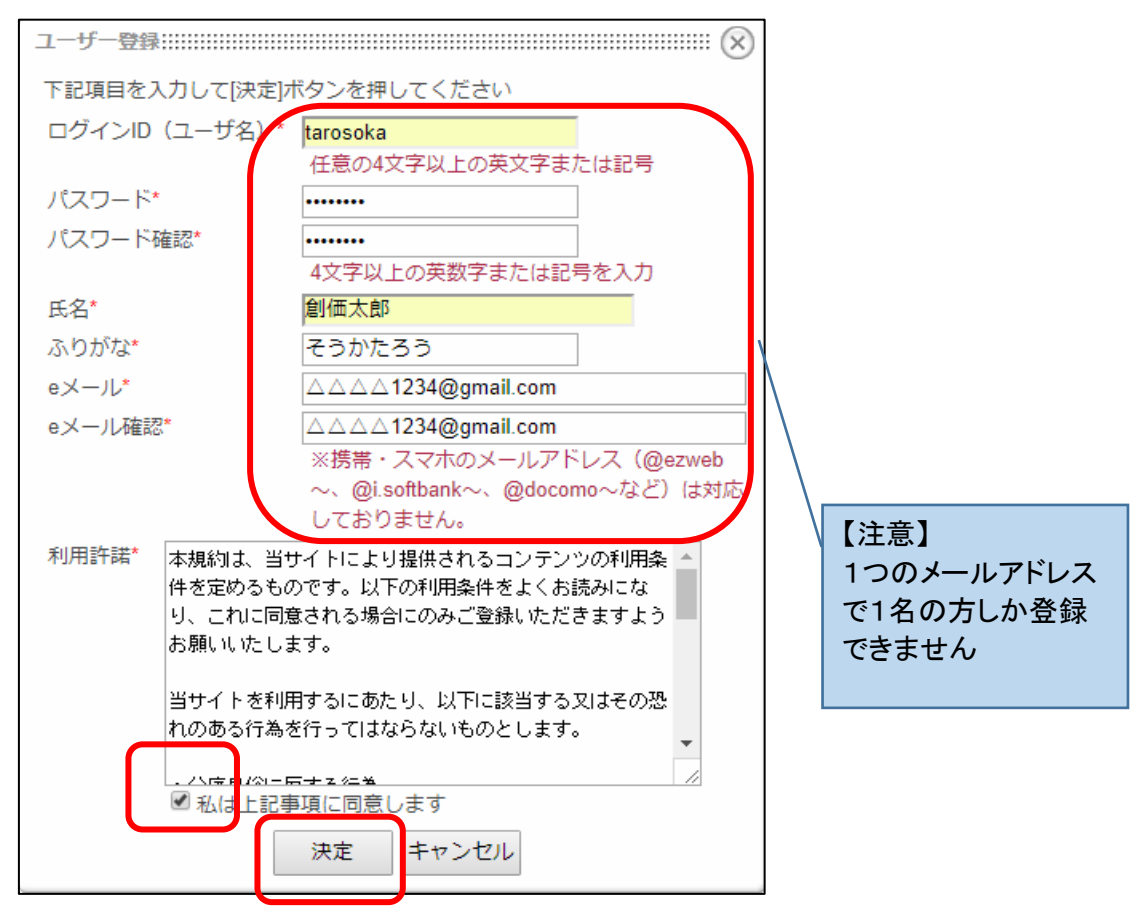

4. この画面が出たら、登録したメールアドレスにメールが届いているか確認する

| ユーザー登録:::::::::::::::::::::::::::::::::::         |
|---------------------------------------------------|
| 登録メールアドレス宛に承認キーを送信しました。<br>メールの指示に従い、承認を完了してください。 |
| 登録された内容                                           |
| ログインID(ユーザ名) : tarosoka                           |
| ハンドル:tarosoka                                     |
|                                                   |
| 6 // ・ ムムムム1234@gmail.com<br>ふりがな:そうかたろう          |
|                                                   |
|                                                   |
|                                                   |
| 閉じる                                               |

5. 下記のメールが届いたら、指定のアドレスをクリックする

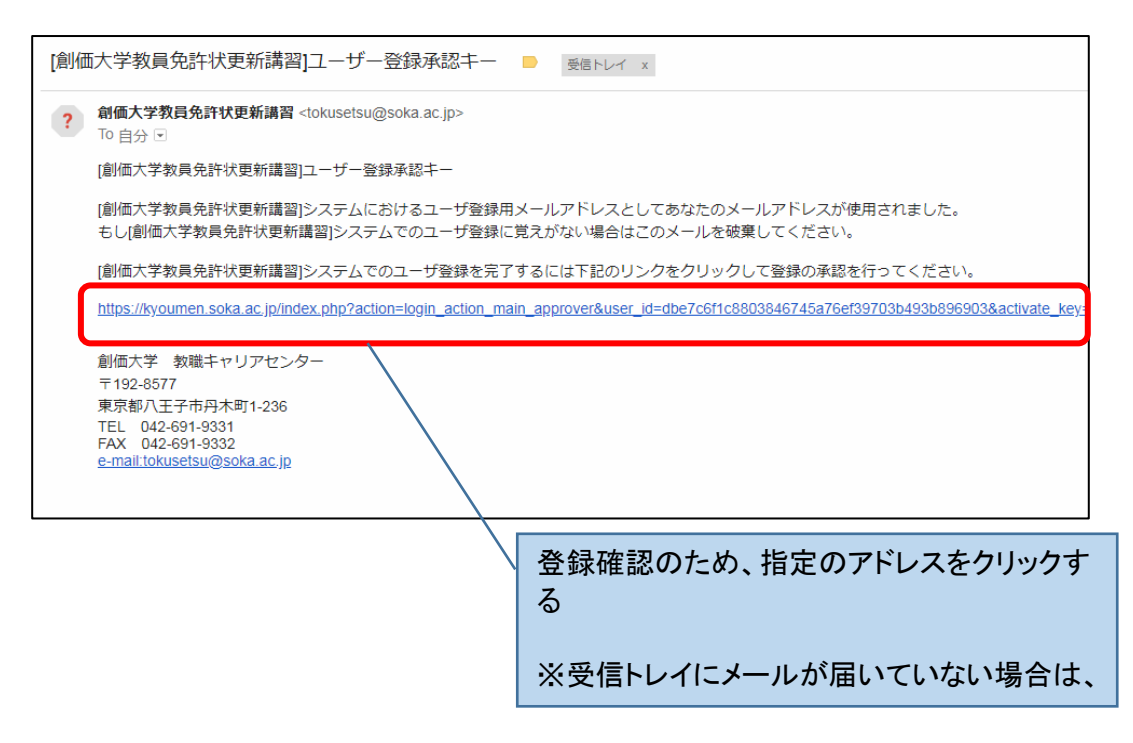

6. 承認画面が表示された後、更新講習予約システムのトップページが表示されたます。

アカウントを承認しました。
 登録の際に記入したログインID、パスワードを使用してログインしてください。
 ページが自動的に更新されない場合はこちらをクリックしてください。

- 7. 講習予約システムのトップページより、ご登録いただいたログインID(ユーザー名)
   ・パスワードを入力して「ログイン」をクリック
- 8. ログイン後、左側メニューの「免許状更新講習」→「受講者情報登録」をクリック

9.「受講者情報登録」の画面が出てきますので、必要事項を入力し、「確認する」をクリック

| 受禁者情報登録】 ※の項目は必須入力と      | なります。                                                                                                    |  |  |  |  |
|--------------------------|----------------------------------------------------------------------------------------------------|--|--|--|--|
| 氏名                       | 創価大学教職                                                                                                    |  |  |  |  |
| ふりがな                     | そうか                                                                                                    |  |  |  |  |
| 性別 💥                     | ●男 ◎女                                                                                                    |  |  |  |  |
| 生年月日 💥                   | 西暦 1984 年05 月05 日 (半角数字)                                                                                                    |  |  |  |  |
|                          | ✔ 教諭 ■ 義護教諭   栄養教諭                                                                                                    |  |  |  |  |
| 所持する免許状の種類 ※             | 免許状の種類は3種類のみです。                                                                                                    |  |  |  |  |
| <b>混</b>                 | □ 幼 図小 □ 中 □ 高 □ 特支 □ その他                                                                                                    |  |  |  |  |
| 栄養教諭 免許授与日               | 西暦 年 月 日 (半角数字)                                                                                                    |  |  |  |  |
| 受講者対象者の区分 ※              | <ul> <li>● (1) 幼稚園・小学校・中学校・高等学校・中等教育学校・特別支援学校に勤務している者</li> <li>● (2) 教員採用内注着・教員として任命又は雇用される(見込みのある)者</li> <li>● (3) 教員経験者</li> <li>● (4) その他</li> </ul> |  |  |  |  |
| 勤務校(園)<br>(港研発品・中定の組合    | 八王子市立△△△小学校                                                                                                    |  |  |  |  |
| (調師豆蘇・内定の場合)<br>管轄教育委員会) | 「勤務区分」の入力に基づき、該当する校名・画名・機関名等を入力してください。                                                                                                    |  |  |  |  |
| 現在の職名 ※                  | ◉ 教諭 ◎ 義課教論 ◎ 栄養教論 ◎ その他                                                                                                    |  |  |  |  |
| それぞれの欄から<br>ひとつ選択        | ◎ 幼 ● 小 ◎ 中 ◎ 高 ◎ 中高一貫 ◎ 特支 ◎ その他                                                                                                    |  |  |  |  |
| 担当教科                     |                                                                                                    |  |  |  |  |
| 管轄教育委員会<br>の都道府県 ※       | 東京都 ▼                                                                                                    |  |  |  |  |
| 郵便番号 <del>※</del>        | 000 - 0000 (半角数字)                                                                                                    |  |  |  |  |
| 自宅住所 ※                   | △△△△△△↓1-1-202<br>都道府県から入力してください。<br>建物名など主路さず下降に入力してください。                                                                                              |  |  |  |  |
|                          | 学校の場合は学校名も入力してください。                                                                                                    |  |  |  |  |
| 主な連絡先 ※                  | 000 - 0000 - 0000 入力例:090-1111-2222                                                                                                    |  |  |  |  |
| 他の連絡先                    | 入力例:090-1111-2222                                                                                                    |  |  |  |  |
| 人了確認期限                   | 2019 年03 月31 日 (西暦)<br>自動計算する                                                                                                    |  |  |  |  |

10. 入力した「受講者情報登録」の内容に間違いがないか確認し、「登録する」をクリック

※念のため、作成したログインID(ユーザー名)・パスワードでログイン出来るか 確認をお願いします。 問題がなければ、WEB申し込み(講習予約)期間に、予約システムにログインして講習予約を 行っていただけます。